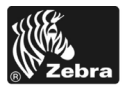

## 170PAX4 - Referenční příručka

Tato příručka poskytuje základní pokyny pro provoz tiskárny. Další informace naleznete v Uživatelské příručce.

### Obsah

| Exteriér tiskárny                                   | 2  |
|-----------------------------------------------------|----|
| Ovládací panel                                      | 3  |
| Tlačítka ovládacího panelu                          | 3  |
| Indikátory LED na ovládacím panelu                  | 4  |
| Médium                                              | 6  |
| Páska                                               | 7  |
| Založení médií                                      | 9  |
| Založení pásky                                      | 18 |
| Odstranění použité pásky                            | 24 |
| Konfigurace tiskárny.                               | 25 |
| Tisk etikety s informacemi o konfiguraci            | 26 |
| Tisk etikety s informacemi o konfiguraci sítě 2     | 27 |
| Zobrazení nebo změna parametrů 2                    | 28 |
| Harmonogram čištění                                 | 32 |
| Čištění tiskové hlavy a válečku pod tiskovou hlavou | 32 |
|                                                     |    |

## Exteriér tiskárny

Tiskárny jsou k dispozici v pravoruké konfiguraci (médium se pohybuje z leva do prava, Obrázek 1) a levoruké konfiguraci (médium se pohybuje z prava do leva, Obrázek 2).

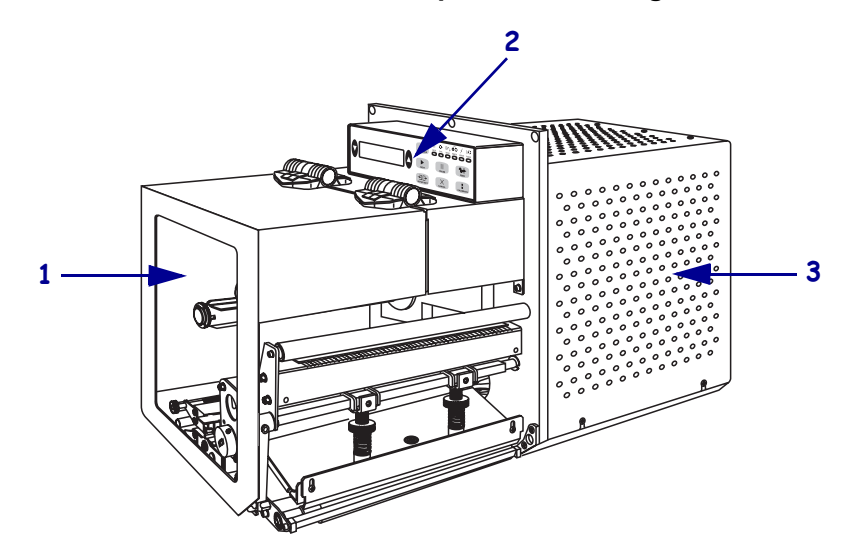

Obrázek 1 • Tiskárna v pravoruké konfiguraci

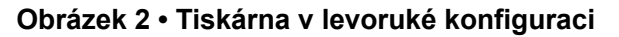

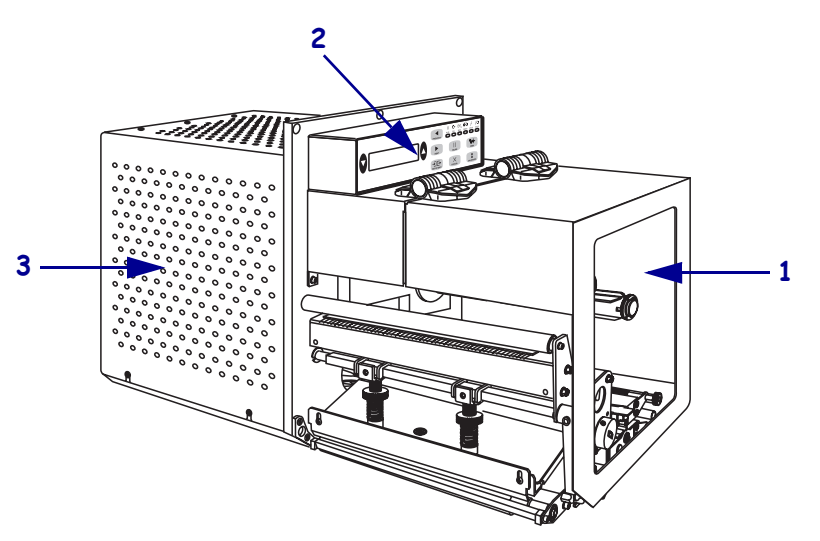

| 1 | Dvířka pro média |
|---|------------------|
| 2 | Ovládací panel   |
| 3 | Kryt elektroniky |

## Ovládací panel

Všechny ovládací prvky a indikátory tiskárny se nacházejí na ovládacím panelu (Obrázek 3). Vypínač napájení se nachází vedle ovládacího panelu.

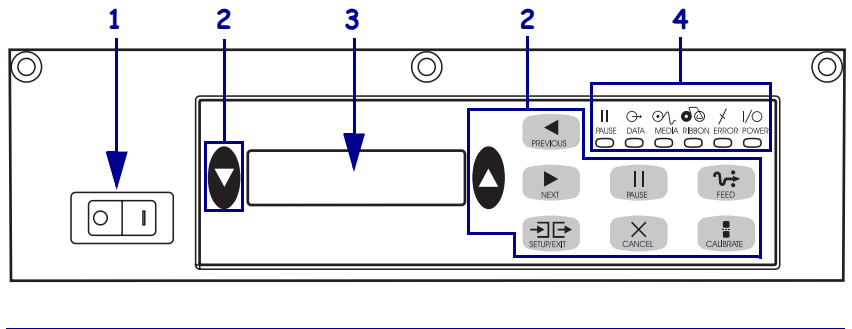

Obrázek 3 • Ovládací panel (pravoruká konfigurace)

| 1 | Vypínač napětí       |
|---|----------------------|
| 2 | Tlačítka             |
| 3 | Displej LCD          |
| 4 | Kontrolky/indikátory |
|   |                      |

### Tlačítka ovládacího panelu

Tlačítka ovládacího panelu popisuje Tabulka 1.

| Tapulka I · Hacilka Oviduacilio pallei | Tabulka | 1• | Tlačítka | ovládacího | panelu |
|----------------------------------------|---------|----|----------|------------|--------|
|----------------------------------------|---------|----|----------|------------|--------|

| Tlačítko                        | Popis/funkce                                                                                                    |
|---------------------------------|----------------------------------------------------------------------------------------------------|
| ČERNÁ OVÁLNÁ<br>TLAČÍTKA        | Dvě černá tlačítka oválného tvaru slouží ke změně hodnot parametrů v daném<br>okamžiku zobrazených na displeji. Běžně se používají ke zvýšení či snížení<br>hodnot, zadání odpovědi ANO nebo NE, nastavení ZAPNUTO/VYPNUTO<br>a procházení nabídkami. |
| PREVIOUS (Předchozí)            | Znovu na displeji zobrazí předchozí parametr.                                                                                                    |
| NEXT (Další)                    | Zobrazí na displeji další parametr.                                                                                                    |
| SETUP/EXIT<br>(Nastavení/konec) | Zahájí a ukončí režim nastavení.                                                                                                    |
| PAUSE (Pozastavit)              | Zastaví a opět spustí tisk nebo odstraní chybová hlášení a vymaže obsah<br>displeje LCD. Pokud se tiskne etiketa, nejprve se dokončí její tisk a teprve<br>potom se tiskový proces zastaví. Pokud je tisk pozastaven, svítí indikátor<br>PAUSE.       |

| Tlačítko                  | Popis/funkce                                                                                                    |  |
|---------------------------|----------------------------------------------------------------------------------------------------|--|
| CANCEL (Zrušit)           | CANCEL lze použít jen při pozastavení tisku. Stisknutím tlačítka CANCEL docílíte následující:                                                                                                    |  |
|                           | <ul> <li>Zrušení aktuálně tisknutého formátu etikety.</li> </ul>                                                                                                    |  |
|                           | <ul> <li>Pokud se netiskne formát etikety, zruší se ten, který se má tisknout jako další.</li> </ul>                                                                                                    |  |
|                           | <ul> <li>Pokud na tisk nečekají žádné formáty etiket, bude se stisknutí tlačítka<br/>CANCEL ignorovat.</li> </ul>                                                                                                    |  |
|                           | Pokud chcete vymazat veškerý obsah paměti formátů etiket tiskárny, stiskněte a podržte CANCEL, dokud indikátor DATA nepřestane svítit.                                                                                                    |  |
| FEED (Posunout)           | Posune prázdnou etiketu na tiskovou pozici.                                                                                                    |  |
|                           | <ul> <li>Pokud je tiskárna v nečinnosti nebo je tisk pozastaven, etiketa se posune<br/>okamžitě.</li> </ul>                                                                                                    |  |
|                           | <ul> <li>Pokud tiskárna tiskne, etiketa se posune po dokončení aktuální tiskové<br/>úlohy.</li> </ul>                                                                                                    |  |
| CALIBRATE<br>(Kalibrovat) | CALIBRATE lze použít jen při pozastavení tisku. Stisknutím tlačítka<br>CALIBRATE překalibrujete tiskárnu na odpovídající délku média a nastavíte<br>typ média (nepřerušované/přerušované) a způsob tisku (přímý tepelný<br>tisk/termotransfer). |  |

| Tabulka | 1• | Tlačítka | ovládacího | panelu | (pokračování) |
|---------|----|----------|------------|--------|---------------|
|---------|----|----------|------------|--------|---------------|

## Indikátory LED na ovládacím panelu

Indikátory ovládacího panelu popisuje Tabulka 2.

| LED                             | NESVÍTÍ                                           | SVÍTÍ                                                                                                    | BLIKÁ |
|---------------------------------|---------------------------------------------------|----------------------------------------------------------------------------------------------------|-------|
| POWER<br>(Napájení)<br>(zelená) | Tiskárna je vypnutá<br>nebo nemá zdroj<br>napětí. | Napájení tiskárny zapnuto spínačem a tiskárna má zdroj napětí.                                                                                                  |       |
| PAUSE                           | Normální provoz                                   | Jeden z těchto stavů:                                                                                                    | —     |
| (Pozastavení)<br>(žlutá)        |                                                   | <ul> <li>Tisk pozastaven kvůli chybovému<br/>stavu (chyba tiskové hlavy, pásky<br/>nebo papíru). Obvykle svítí<br/>společně s jiným indikátorem LED.</li> </ul> |       |
|                                 |                                                   | Stisknuto tlačítko PAUSE.                                                                                                    |       |
|                                 |                                                   | <ul> <li>Požadavek na pozastavení činnosti<br/>přišel z portu aplikátoru.</li> </ul>                                                                            |       |
|                                 |                                                   | <ul> <li>Pozastavení přijato jako součást<br/>formátu etikety.</li> </ul>                                                                                       |       |

### Tabulka 2 • Indikátory na ovládacím panelu

| LED                                   | NESVÍTÍ                                             | SVÍTÍ                                                                                                    | BLIKÁ                                                                                             |
|---------------------------------------|-----------------------------------------------------|----------------------------------------------------------------------------------------------------|---------------------------------------------------------------------------------------------------|
| DATA<br>(zelená)                      | Nepřijímají se ani<br>nezpracovávají žádná<br>data. | Probíhá zpracování dat nebo tisk. Data<br>se nepřijímají.                                                                                                    | Tiskárna přijímá data<br>z hostitelského<br>počítače nebo na něj<br>odesílá stavové<br>informace. |
| MEDIA (Média)<br>(žlutá)              | Normální provoz<br>Médium je správně<br>založeno.   | Médium vypotřebováno. (Tisk<br>pozastaven, na displeji je chybové<br>hlášení a svítí indikátor PAUSE.)                                                                            | _                                                                                                 |
| RIBBON (Páska)<br>(žlutá)             | Normální provoz<br>Páska je správně<br>založena.    | Páska založena při přímém tepelném<br>tisku nebo páska není založena při<br>tisku termotransferem. Tisk<br>pozastaven, na displeji je chybové<br>hlášení a svítí indikátor PAUSE. | —                                                                                                 |
| ERROR<br>(Chybový stav)<br>(oranžová) | Tiskárna nevykazuje<br>žádné chyby.                 | —                                                                                                    | Tiskárna vykazuje<br>chybový stav. Stav je<br>popsán na displeji.                                 |

### Tabulka 2 • Indikátory na ovládacím panelu

## Médium

Tiskárna pracuje s různými druhy médií (Tabulka 3).

| Typ média                       | Vzhled | Popis                                                                                                    |
|---------------------------------|--------|----------------------------------------------------------------------------------------------------|
| Přerušovaná média<br>v rolích   |        | Médium je navinuto na dutinku. Jednotlivé<br>etikety jsou odděleny mezerou, vrubem,<br>otvorem nebo černou značkou, díky<br>kterým vidíte, kde jedna etiketa končí<br>a druhá začíná. Při použití médií s otvory<br>nebo vrubováním umístěte průsvitový<br>senzor přímo nad otvor nebo vrub. |
| Nepřerušovaná média<br>v rolích |        | Médium je navinuto na dutinku a je bez<br>mezer, otvorů, vrubů nebo černých značek.<br>Obrázek je tedy možno vytisknout kdekoli<br>na etiketě.                                                                                                    |
| Skládaná média                  |        | Médium je skládané jako leporelo.                                                                                                    |

### Tabulka 3 • Typy médií

## Páska

Páska je tenký film, který má na jedné straně vrstvu z voskového nebo vosko-pryskyřičného materiálu, který se tepelným přenosem (termotransferový tisk) přenese na médium.

### Kdy použít pásku

Média pro termotransfer vyžadují pro tisk pásku; média pro přímý tepelný tisk nikoli. Pokud chcete zjistit, zda je pro dané médium nutno použít pásku, proveď te test média otěrem.

### Test etikety otěrem provedete následujícím způsobem:

- 1. Otírejte tiskový povrch média nehtem.
- 2. Zčernala otřená ploška na médiu?

| Pokud ploška      | Pak médium je pro                                                                                                    |  |
|-------------------|----------------------------------------------------------------------------------------------------|--|
| na médiu nezčerná | termotransfer. Páska je nutná.                                                                                           |  |
| na médiu zčerná   | <b>přímý tepelný tisk</b> . Páska není potřeba, ačkoli ji je možno použít na ochranu tiskové hlavy před otíráním médiem. |  |

### Potažená strana pásky

Páska může být stočena s potaženou stranou uvnitř nebo vně (Obrázek 4). Tato tiskárna může použít jen pásku s potaženou stranou vně.

### Obrázek 4 • Páska s potaženou stranou vně nebo uvnitř

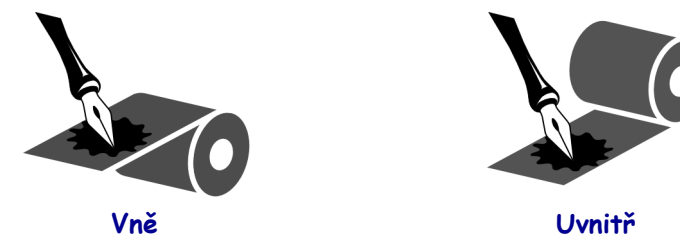

### Chcete-li zjistit, která strana pásky je potažená, postupujte takto:

- **1.** Odlepte etiketu z podkladu.
- 2. Přitiskněte růžek lepivé strany etikety na vnější povrch kotouče pásky.
- **3.** Odlepte etiketu z pásky.

**4.** Podívejte se na výsledek. Přilnuly vločky nebo částečky inkoustu z pásky k etiketě?

| Pokud inkoust z pásky | pak                                                                                                    |
|-----------------------|----------------------------------------------------------------------------------------------------|
| přilnul k etiketě     | páska je potažená na <b>vnější</b> straně.                                                                                        |
| nepřilnul k etiketě   | páska je potažená na <b>vnitřní</b> straně. Pokud si chcete<br>výsledek ověřit, opakujte test na vnitřní straně kotouče<br>pásky. |

## Založení médií

Obrázek 5 určuje komponenty pro manipulaci s médii u tiskárny v pravoruké konfiguraci. Tiskárna v levoruké konfiguraci tyto komponenty obsahuje v zrcadlovém uspořádání. Obrázek 6 na straně 10 znázorňuje tiskárnu v obou konfiguracích se zavedeným médiem.

Obrázek 5 • Komponenty pro zavedení médií (pravoruká konfigurace)

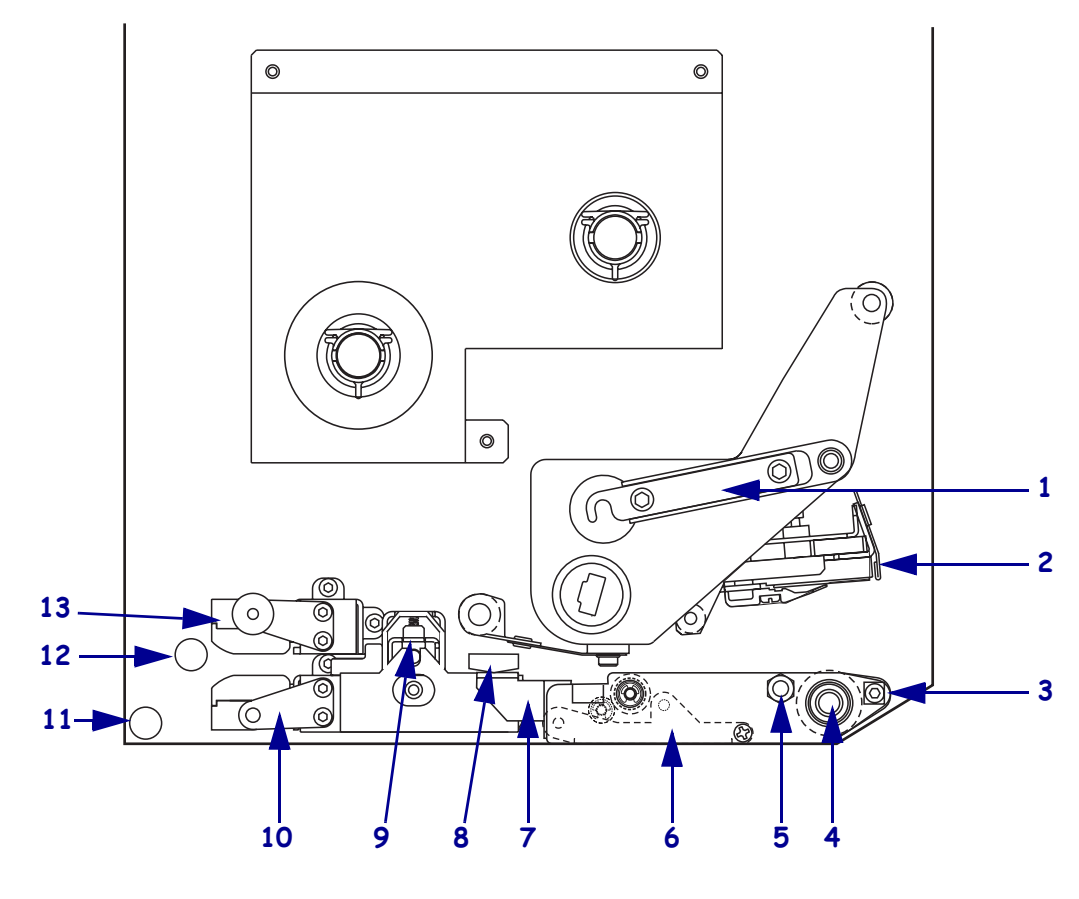

| 1 | Západka tiskové hlavy                | 8  | Vodič médií                 |
|---|--------------------------------------|----|-----------------------------|
| 2 | Sestava tiskové hlavy                | 9  | Sestava unášecího válce     |
| 3 | Lišta odlepovače                     | 10 | Vodicí plošinka pro etikety |
| 4 | Váleček pod tiskovou hlavou          | 11 | Dolní vodicí váleček        |
| 5 | Kolíček pro západku tiskové<br>hlavy | 12 | Horní vodicí váleček        |
| 6 | Sestava válečku odlepovače           | 13 | Horní sestava senzoru pro   |
| 7 | Západka válečku odlepovače           |    | sledování média             |

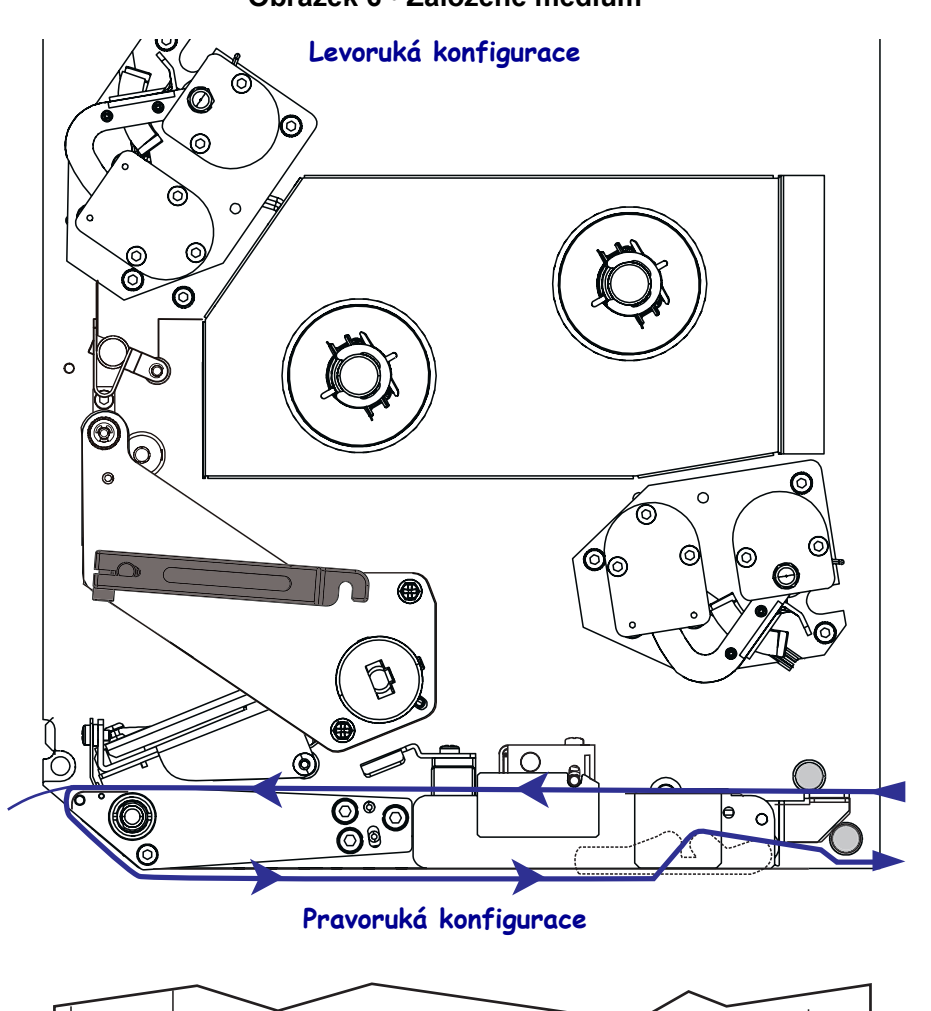

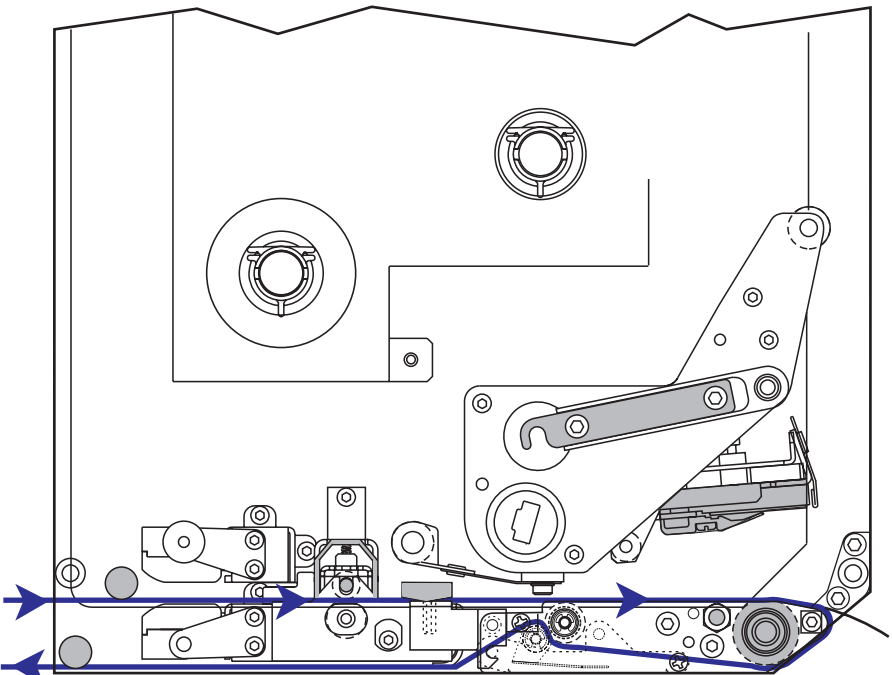

Obrázek 6 • Založené médium

**Upozornění** • Pokud zavádíte médium nebo pásku, sundejte si šperky, které by se mohly dostat do kontaktu s tiskovou hlavou nebo jinými částmi tiskárny.

### Médium založíte následujícím způsobem:

- **1.** Založte médium na odvíjecí kotouč média aplikátoru (instrukce viz uživatelská příručka aplikátoru).
- **2.** Otevřete dvířka pro média.
- **3.** Viz Obrázek 7. Zatlačte na odjišťovač unášecího válce.

Sestava unášecího válce se vyklopí směrem nahoru (Obrázek 8).

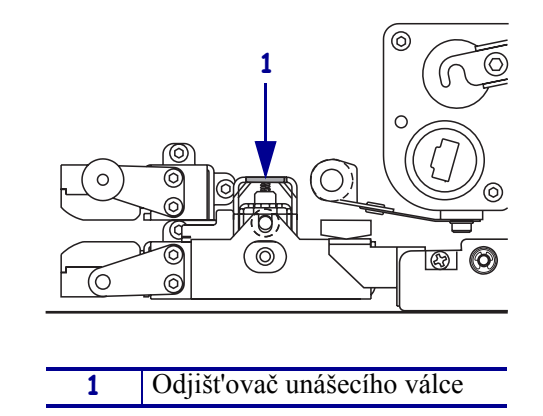

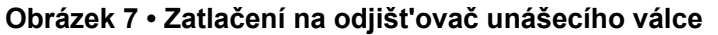

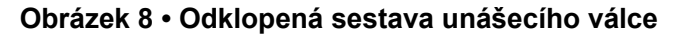

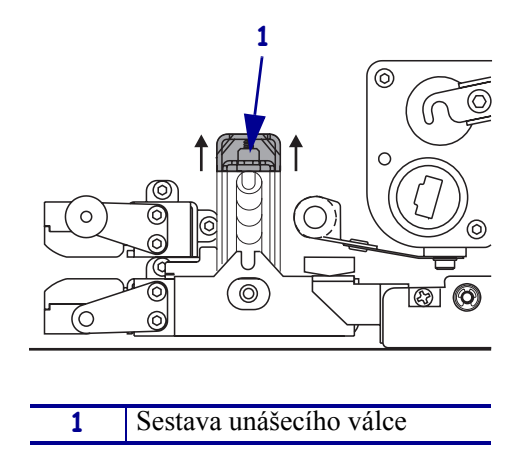

**4.** Viz Obrázek 9. Uchopte mosaznou matici vnějšího vodiče média pod tiskárnou a vysuňte vnější vodič médií ven.

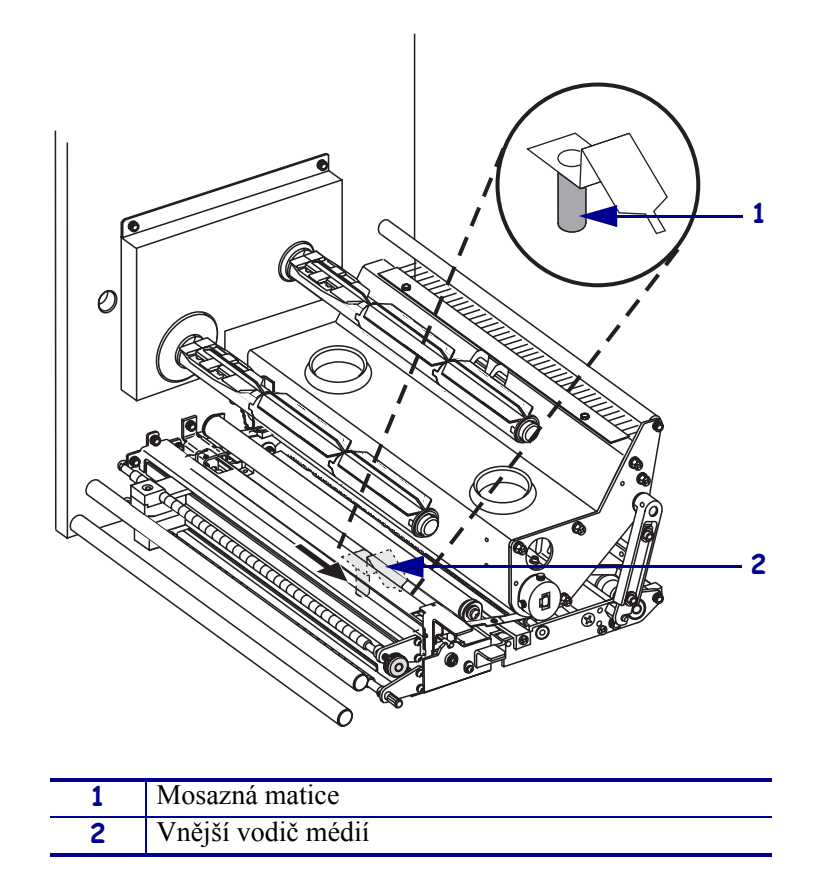

Obrázek 9 • Vysunutí vnějšího vodiče médií

**5.** Viz Obrázek 10. Odklopte sestavu tiskové hlavy otevřením západky tiskové hlavy zachycené na kolíčku.

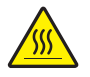

**Upozornění** • Tisková hlava může být horká a způsobit vážné popáleniny. Nechte tiskovou hlavu vychladnout.

### Obrázek 10 • Odklopení sestavy tiskové hlavy

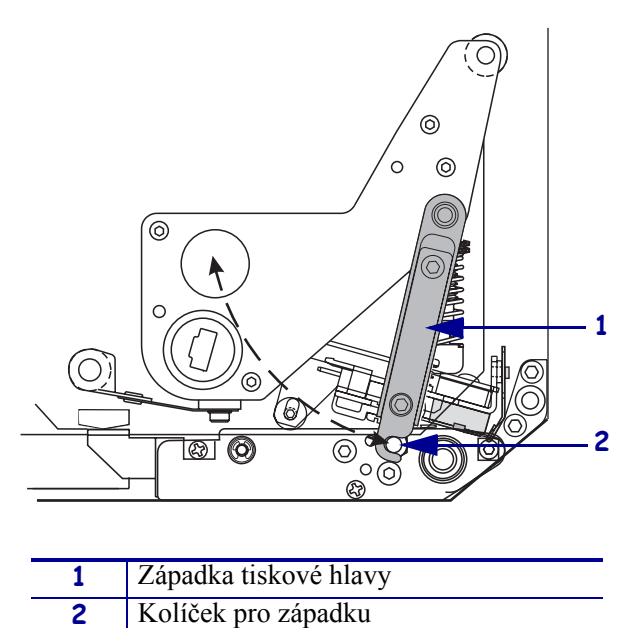

- 6. Viz Obrázek 11. Veďte médium horní cestou média následujícím způsobem:
  - a. pod horním vodicím válečkem;
  - **b.** mezi horní sestavou senzoru pro sledování média a vodicí plošinkou pro etikety;
  - c. pod sestavou unášecího válce;
  - **d.** pod sestavou tiskové hlavy.
- **7.** Viz Obrázek 11. Protáhněte přibližně 75 cm (30 palců) média za lištu odlepovače. Odstraňte etikety z volného konce média a vyhoďte je.

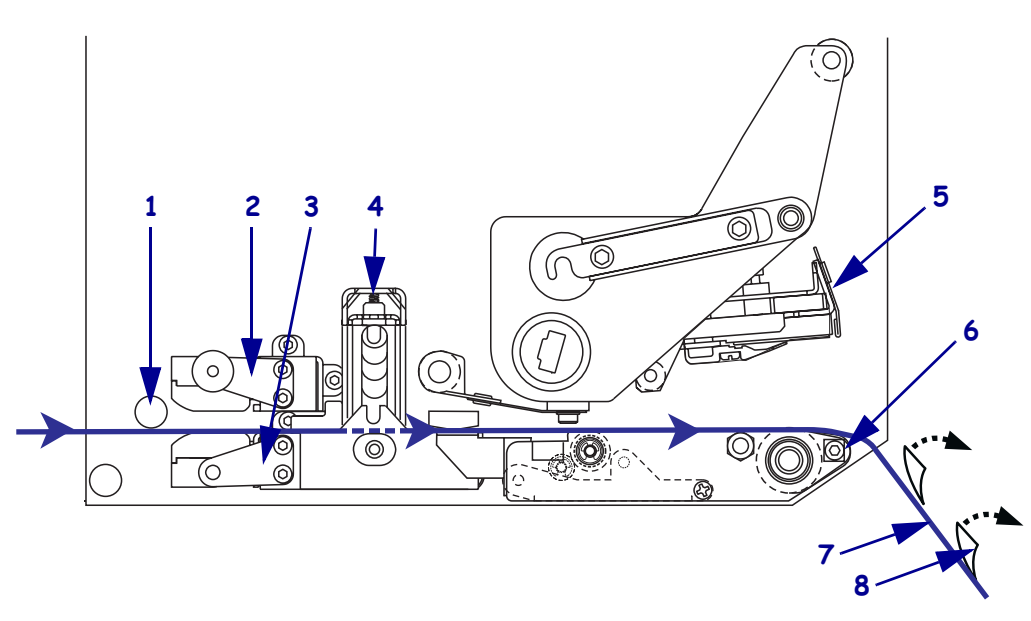

| Obrázek 11 • Vedení méd | lia |
|-------------------------|-----|
|-------------------------|-----|

| 1 | Horní vodicí váleček                      |
|---|-------------------------------------------|
| 2 | Horní sestava senzoru pro sledování média |
| 3 | Vodicí plošinka pro etikety               |
| 4 | Sestava unášecího válce                   |
| 5 | Sestava tiskové hlavy                     |
| 6 | Lišta odlepovače                          |
| 7 | Podklad                                   |
| 8 | Etiketa                                   |

- **8.** Viz Obrázek 12. Umístěte médium tak, aby bylo zarovnáno s vnitřním vodičem médií a zlehka se ho dotýkalo.
- **9.** Viz Obrázek 12. Uchopte mosaznou matici vnějšího vodiče médií pod tiskárnou a umístěte vnější vodič médií tak, aby se zlehka dotýkal vnější hrany média.

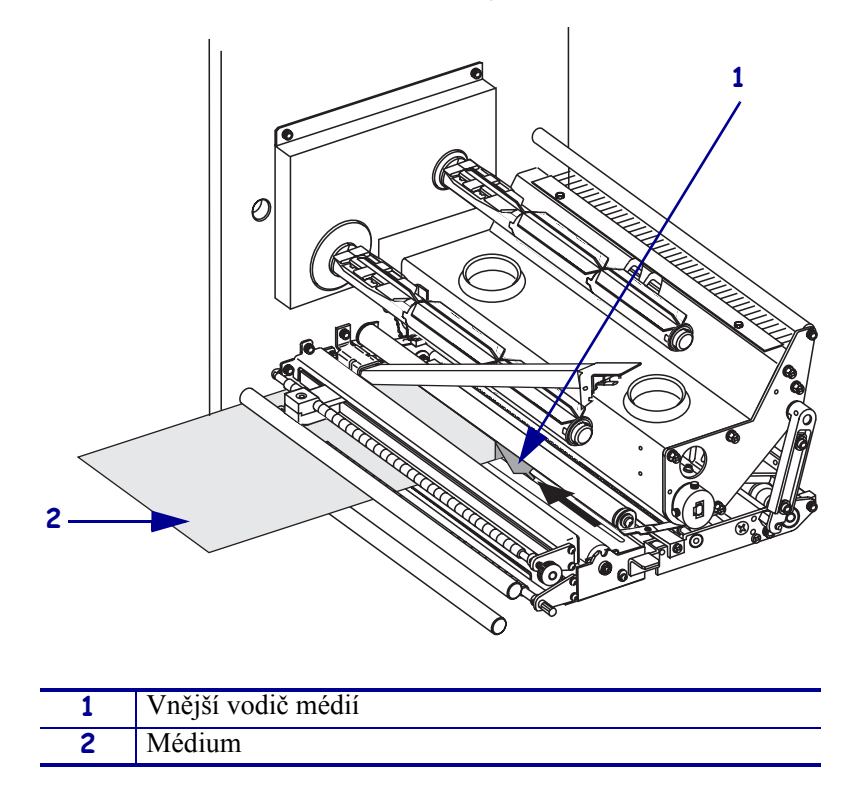

Obrázek 12 • Nastavení vnějšího vodiče médií

- **10.** Viz Obrázek 7 na straně 11. Zatlačte na sestavu unášecího válce, dokud se nezablokuje v pracovní pozici.
- **11.** Viz Obrázek 10 na straně 13. Uveď te sestavu tiskové hlavy do pracovní polohy otočením západky tiskové hlavy tak, aby se zachytila na kolíčku pro západku.

**12.** Viz Obrázek 13. Zvedněte západku válečku odlepovače, čímž sklopíte sestavu válečku odlepovače.

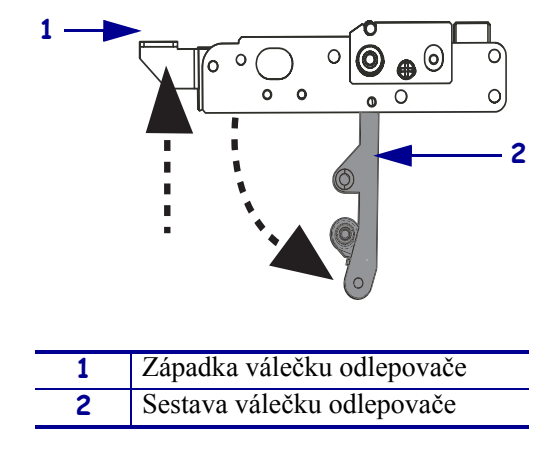

#### Obrázek 13 • Sklopení sestavy válečku odlepovače

**13.** Viz Obrázek 14. Protáhněte podklad média kolem lišty odlepovače, pod válečkem pod tiskovou hlavou a sestavou válečku odlepovače.

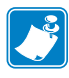

**Poznámka** • Pokud má aplikátor vzduchovou trubici, veďte podklad média mezi vzduchovou trubicí a lištou odlepovače. Neveďte podklad média nad vzduchovou trubicí.

Obrázek 14 • Vedení podkladu média

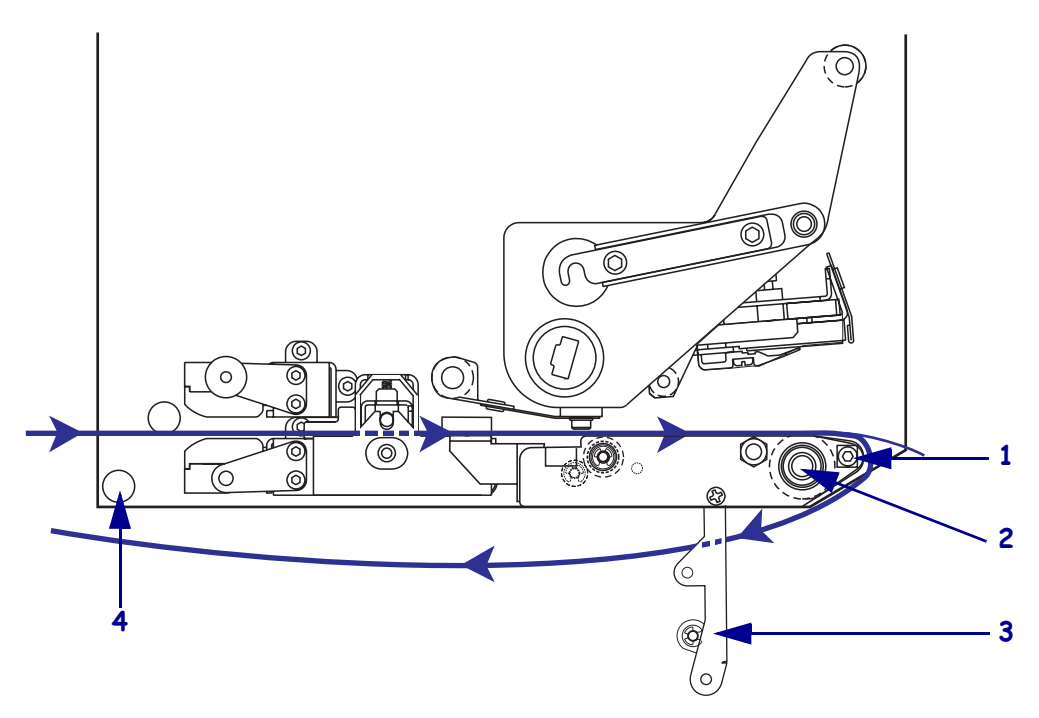

| 1 | Lišta odlepovače            |
|---|-----------------------------|
| 2 | Váleček pod tiskovou hlavou |
| 3 | Sestava válečku odlepovače  |
| 4 | Dolní vodicí váleček        |

.

**14.** Viz Obrázek 15. Otáčejte sestavou válečku odlepovače vzhůru, dokud se nezablokuje v pracovní pozici.

### Obrázek 15 • Sestava válečku odlepovače v pracovní pozici

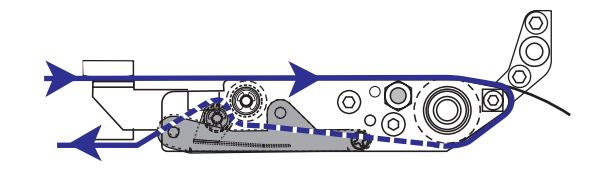

- **15.** Viz Obrázek 14. Zaveď te podklad média pod dolním vodicím válečkem a kolem navíjecího trnu aplikátoru (instrukce viz uživatelská příručka aplikátoru).
- **16.** Zavřete dvířka pro média.

## Založení pásky

Pro tisk na média pro termotransfer používejte pásku (viz *Páska* na straně 7). Páska musí mít potaženou stranu vně a musí být širší než média. Pokud je páska užší než médium, jsou části tiskové hlavy nechráněné a tím se vystavují předčasnému opotřebení.

Obrázek 16 ilustruje komponenty páskového systému uvnitř oddílu média tiskárny v pravoruké konfiguraci. Tiskárna v levoruké konfiguraci tyto komponenty obsahuje v zrcadlovém uspořádání. Obrázek 17 na straně 19 znázorňuje tiskárnu se zavedenou páskou.

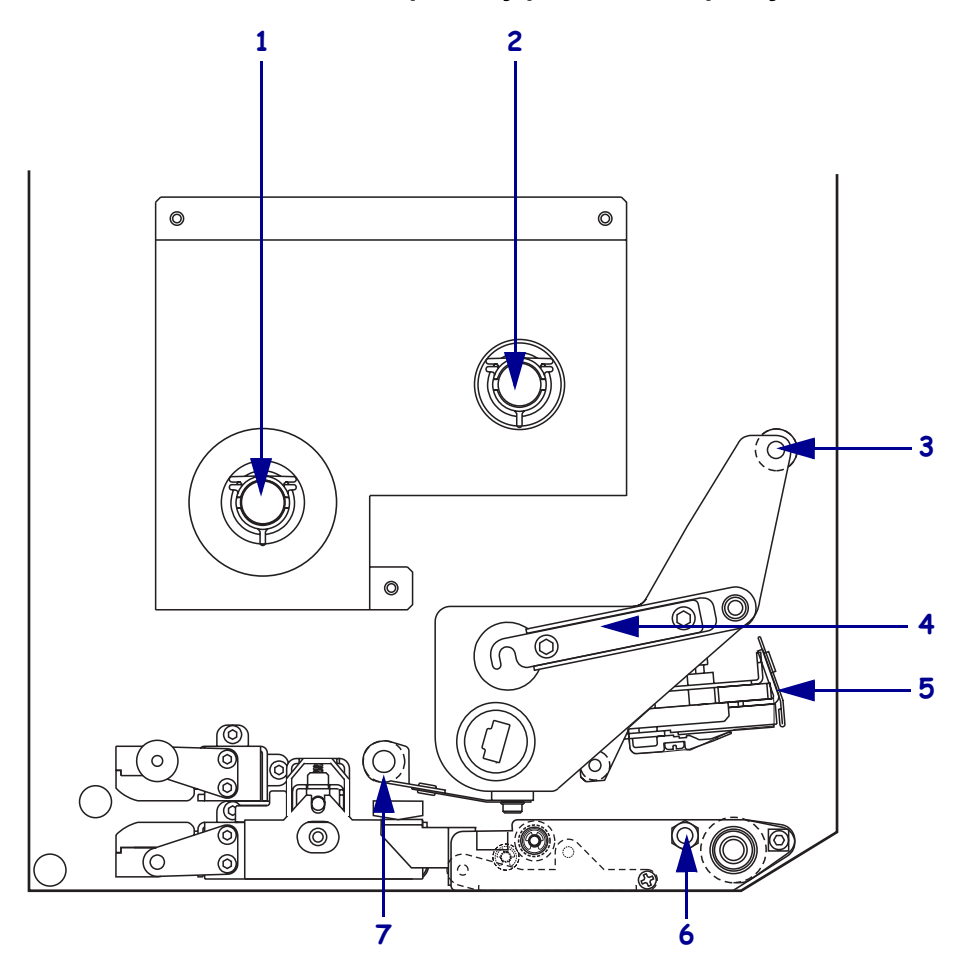

Obrázek 16 • Komponenty pro zavedení pásky

| 1 | Odvíjecí trn pásky         | 5     | Sestava tiskové hlavy      |
|---|----------------------------|-------|----------------------------|
| 2 | Navíjecí trn pásky         | <br>6 | Kolíček pro západku        |
| 3 | Horní vodicí váleček pásky | <br>7 | Dolní vodicí váleček pásky |
| 4 | Západka tiskové hlavy      |       |                            |

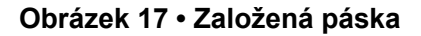

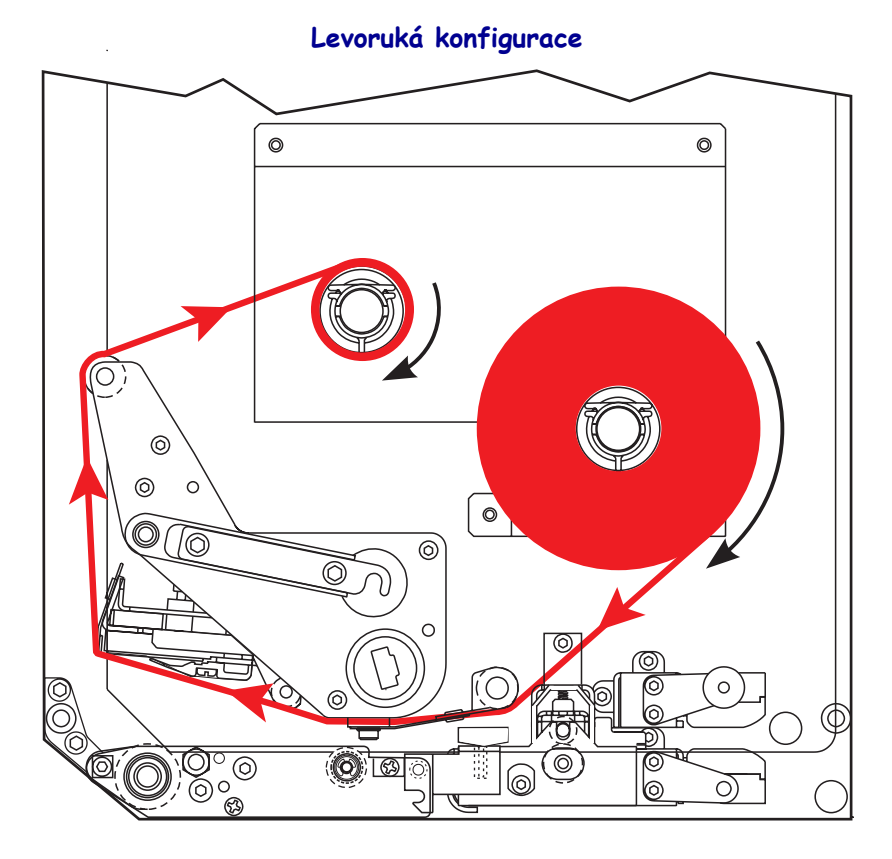

Pravoruká konfigurace

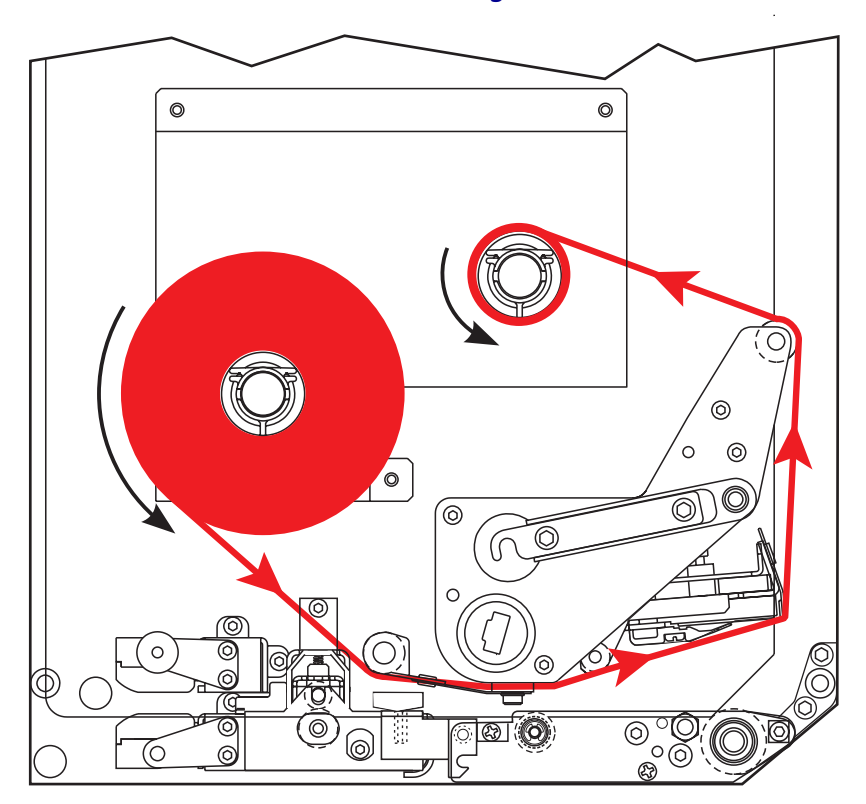

**Upozornění** • Pokud zavádíte médium nebo pásku, sundejte si šperky, které by se mohly dostat do kontaktu s tiskovou hlavou nebo jinými částmi tiskárny.

### Pásku založíte následujícím způsobem:

**1.** Viz Obrázek 18. Umístěte plný kotouč pásky na odvíjecí trn pásky, aby se točil podle ilustrace, a potom ho zatlačte směrem k rámu tiskárny až do určené polohy.

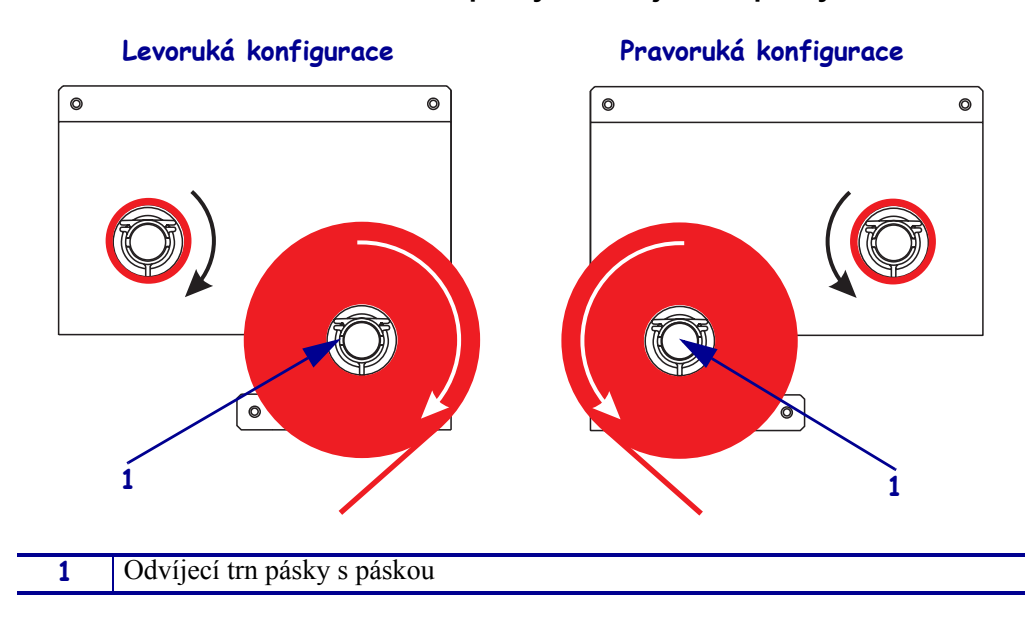

Obrázek 18 • Umístění pásky na odvíjecí trn pásky

**2.** Viz Obrázek 19. Odklopte sestavu tiskové hlavy otevřením západky tiskové hlavy zachycené na kolíčku.

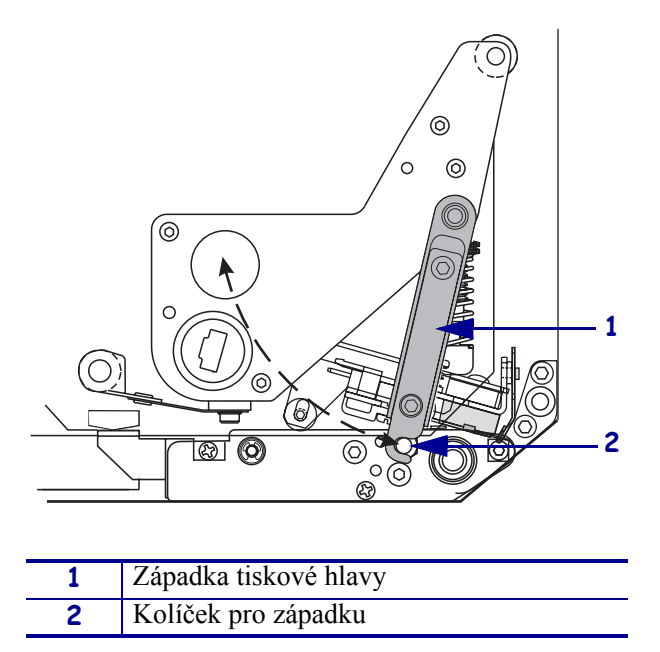

Obrázek 19 • Odklopení sestavy tiskové hlavy

- 3. Viz Obrázek 20. Veďte pásku pod dolním vodicím válečkem pásky.
- **4.** Viz Obrázek 20. Ujistěte se, že páska prochází přímo pod senzorem pásky, který se nachází poblíž zadní stěny tiskárny.

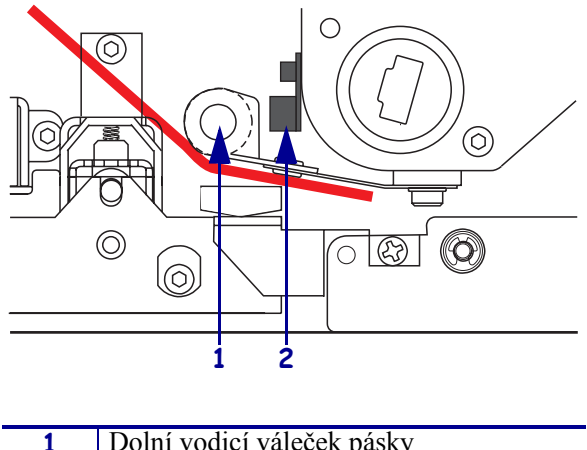

### Obrázek 20 • Vedení pásky pod senzorem pásky

| 1 | Dolní vodicí váleček pásky |
|---|----------------------------|
| 2 | Senzor pásky               |

**5.** Viz Obrázek 21. Veďte pásku pod sestavou tiskové hlavy a potom kolem horního vodicího válečku pásky.

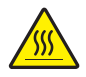

**Upozornění** • Tisková hlava může být horká a způsobit vážné popáleniny. Nechte tiskovou hlavu vychladnout.

Obrázek 21 • Vedení pásky pod sestavou tiskové hlavy

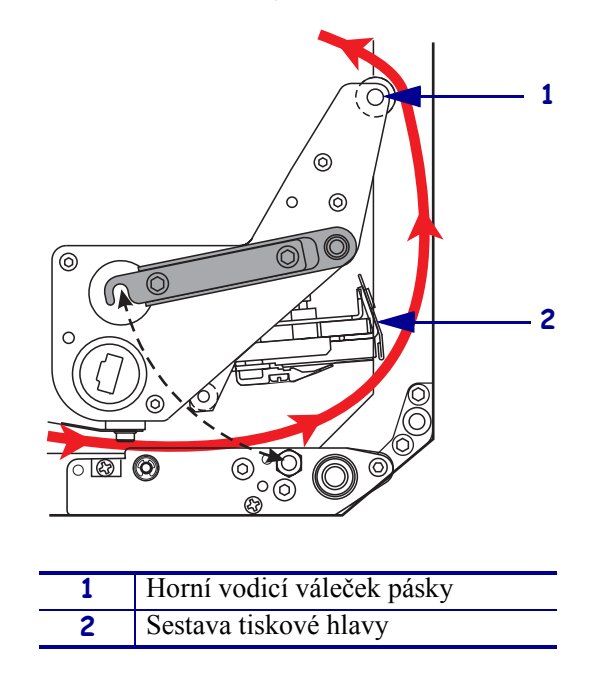

- **6.** Viz Obrázek 22. Umístěte prázdnou dutinku na navíjecí trn pásky a potom ji zatlačte směrem k rámu tiskárny až do určené polohy.
- **7.** Viz Obrázek 22. Připevněte konec pásky k prázdné dutince lepicí páskou nebo etiketou a naviňte několika otočeními podle ilustrace. Páska se musí na trn navíjet rovnoměrně.

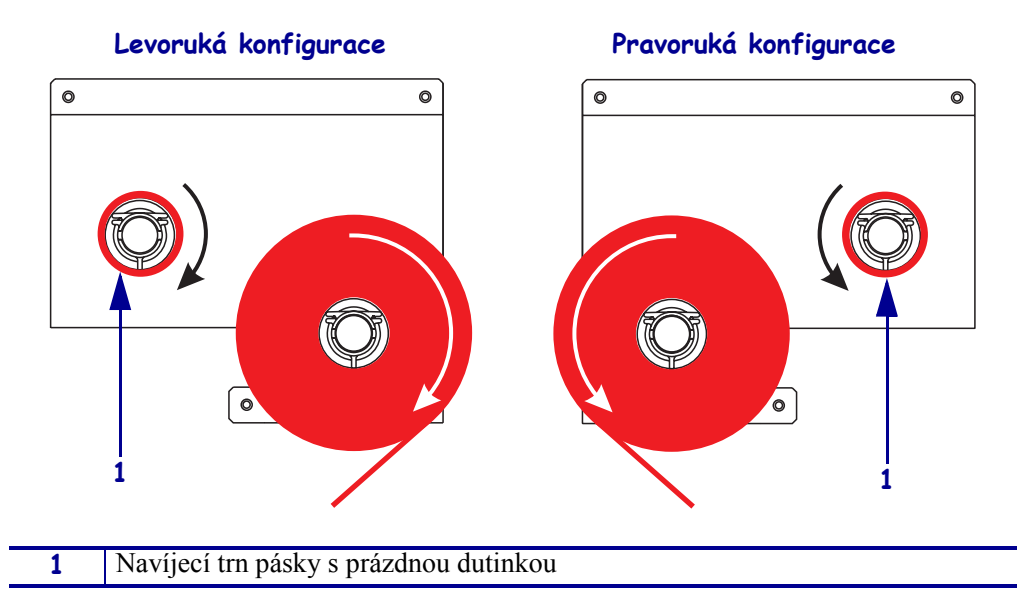

Obrázek 22 • Zavedení pásky na navíjecí trn

- **8.** Viz Obrázek 19 na straně 21. Sklopte sestavu tiskové hlavy do pracovní polohy otočením západky tiskové hlavy tak, aby se zachytila na kolíčku pro západku.
- **9.** Zavřete dvířka pro média.

## Odstranění použité pásky

### Použitou pásku odstraníte následujícím způsobem:

- 1. Otevřete dvířka pro média.
- 2. Je páska vypotřebována?

| Pokud | pak                                                                                                    |
|-------|----------------------------------------------------------------------------------------------------|
| Ano   | <ul> <li>Odstraňte prázdnou dutinku z odvíjecího trnu pásky. Dutinku<br/>uschovejte pro použití na navíjecím trnu pásky, až budete zavádět<br/>novou pásku.</li> </ul>                             |
|       | <b>b.</b> Odstraňte použitou pásku a dutinku z navíjecího trnu pásky.                                                                                                    |
|       | <b>c.</b> Založte novou pásku podle pokynů v oddíle <i>Založení pásky</i> na straně 18.                                                                                                    |
| Ne    | a. Odřízněte pásku poblíž navíjecího trnu pásky.                                                                                                    |
|       | <b>b.</b> Odstraňte použitou pásku a dutinku z navíjecího trnu pásky.                                                                                                    |
|       | c. Vezměte prázdnou dutinku kotouče pásky. Pokud to bude potřeba, odstraňte a vyhoď te použitou pásku z dutinky odstraněné v předchozím kroku.                                                     |
|       | <b>d.</b> Viz Obrázek 22 na straně 23. Umístěte prázdnou dutinku na navíjecí trn pásky a potom ji zatlačte směrem k rámu tiskárny až do určené polohy.                                             |
|       | <b>e.</b> Zaveď te zbývající pásku na odvíjecí trn pásky podle pokynů v oddíle<br><i>Založení pásky</i> na straně 18.                                                                              |
|       | <b>f.</b> Viz Obrázek 22 na straně 23. Připevněte konec pásky k prázdné dutince lepicí páskou nebo etiketou a naviňte několika otočeními podle ilustrace. Páska se musí na trn navíjet rovnoměrně. |

## Konfigurace tiskárny

Po zavedení média a pásky můžete prostřednictvím ovládacího panelu nastavit parametry tiskárny pro zamýšlené použití.

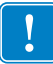

**Důležité** • Určité podmínky tisku si mohou vyžádat úpravu tiskových parametrů, jako je rychlost tisku, tmavost nebo režim tisku. K těmto podmínkám patří, kromě jiných, také tyto:

- tisk při vysokých rychlostech
- · odlepování média
- používání extrémně tenkých, malých, syntetických nebo potažených etiket

Jelikož tyto a další faktory mají vliv na kvalitu tisku, pomocí testů určete optimální kombinaci nastavení tiskáren a média pro své účely. Pokud kombinace není optimální, následkem může být nižší kvalita nebo rychlost tisku nebo nesprávné fungování tiskárny v požadovaném režimu tisku.

#### Do režimu nastavení se dostanete následujícím způsobem:

- **1.** Na ovládacím panelu stiskněte tlačítko SETUP/EXIT.
- Pomocí tlačítek NEXT (Další) nebo PREVIOUS (Předchozí) procházejte nabídkami parametrů.

### Režim nastavení ukončíte následujícím způsobem:

1. Stiskněte tlačítko SETUP/EXIT.

Na displeji se zobrazí SAVE CHANGES (Uložit změny).

2. Stisknutím levého nebo pravého oválného tlačítka zobrazíte možnosti uložení (Tabulka 4).

#### Tabulka 4 • Možnosti uložení při ukončení režimu nastavení

| Displej LCD    | Popis                                                                                                    |
|----------------|----------------------------------------------------------------------------------------------------|
| PERMANENT      | Trvale uloží hodnoty v tiskárně i při vypnutí tiskárny.                                                                            |
| TEMPORARY      | Dočasně uloží změny do vypnutí tiskárny.                                                                                           |
| CANCEL         | Zruší všechny změny provedené od okamžiku, kdy jste stiskli<br>tlačítko SETUP/EXIT, kromě změn nastavení tmavosti<br>a odtrhávání. |
| LOAD DEFAULTS  | Vrátí všechny parametry s výjimkou nastavení sítě zpět na výchozí tovární hodnoty.                                                 |
|                | <b>Poznámka</b> • Načtení výchozích továrních hodnot vede k autokalibraci tiskárny.                                                |
| LOAD LAST SAVE | Načte hodnoty nastavené při posledním trvalém uložení.                                                                             |
| DEFAULT NET    | Vrátí nastavení kabelové i bezdrátové sítě zpět na výchozí tovární hodnoty.                                                        |

3. Stisknutím tlačítka NEXT zvolíte zobrazenou možnost.

Po dokončení konfigurace a kalibrace se zobrazí hlášení **PRINTER READY** (Tiskárna připravena).

### Tisk etikety s informacemi o konfiguraci

Po zavedení média a pásky (pokud je potřeba) vytiskněte etiketu s informacemi o konfiguraci, která vám poslouží jako záznam o aktuálním nastavení tiskárny. Etiketu uschovejte pro použití při řešení problémů s tiskem.

### Etiketu s informacemi o konfiguraci vytisknete takto:

- 1. Na ovládacím panelu stiskněte tlačítko SETUP/EXIT.
- 2. Pomocí tlačítek NEXT (Další) nebo PREVIOUS (Předchozí) procházejte nabídkami parametrů, dokud se nezobrazí LIST SETUP (Seznam nastavení).
- 3. Stisknutím oválného tlačítka napravo potvrdíte tisk.

Vytiskne se etiketa s informacemi o konfiguraci (Obrázek 23).

#### Obrázek 23 • Etiketa s informacemi o konfiguraci

FIRMWARE IN THIS PRINTER IS COPYRIGHTED

## Tisk etikety s informacemi o konfiguraci sítě

Používáte-li tiskový server, můžete po připojení tiskárny do sítě vytisknout etiketu s informacemi o konfiguraci sítě.

### Etiketu s informacemi o konfiguraci sítě vytisknete takto:

- 1. Na ovládacím panelu stiskněte tlačítko SETUP/EXIT.
- 2. Pomocí tlačítek NEXT (Další) nebo PREVIOUS (Předchozí) procházejte nabídkami parametrů, dokud se nezobrazí LIST NETWORK (Seznam nastavení sítě).
- 3. Stisknutím oválného tlačítka napravo potvrdíte tisk.

Vytiskne se etiketa s informacemi o konfiguraci sítě (Obrázek 24). Není-li nainstalován bezdrátový tiskový server, oddíl etikety, který zaznamenává bezdrátovou konfiguraci, se netiskne.

| Network Confi                                                                                                    | iguration                                                                                                    |
|----------------------------------------------------------------------------------------------------|----------------------------------------------------------------------------------------------------|
| Zebra Technologies<br>PRINTER TYPE XXXdpi<br>USER TEXT                                                                                                    |                                                                                                    |
| NO<br>Printer                                                                                                    | WIRED PS CHECK?<br>LOAD LAN FROM?                                                                                                    |
| Wired<br>ALL<br>000.000.000.000.000<br>000.000.000                                                                                                    | IP PROTOCOL<br>IP ADDRESS<br>SUBNET MASK<br>DEFAULT GATEWAY<br>WINS SERVER IP<br>TIMEOUT CHECKING<br>TIMEOUT VALUE<br>ARP INTERVAL<br>BASE RAW PORT                                                                                                    |
| Wireless*           ALL ::68:001.051.           192:168:001.001.           192:168.001.003.           YES.           0300.           0000.           9100.           YES.           0000.           9100.           YES.           0000H.           XXXXXXXXXX           YES.           0000H.           XVXXXXXXXXX           YES.           000AH.           XXXXXXXXXXX           YES.           000AH.           XXXXXXXXXXX           YES.           000AH.           XXXXXXXXXXX           YES.           100           0N.           0N.           0N.           0N.           0N.           0N.           0VERSITY.           0VERSITY.           0PEN.           0FF.           1.           020.           L0NG           YES.           2004-06-15           08:48:48 | IP PROTOCOL<br>IP ADDRESS<br>SUBNET MASK<br>DEFAULT GATEWAY<br>WINS SERVER IP<br>TIMEOUT CHECKING<br>TIMEOUT CHECKING<br>ARP INTERVAL<br>BASE RAW PORT<br>CARD MSERTED<br>CARD MSERTED<br>CARD MSC ID<br>CARD PRODUCT ID<br>MAC ADDRESS<br>DRIVER INSTALLED<br>OPERATING MODE<br>ESSID<br>TX POWER<br>1 Mb/s<br>5.5 Mb/s<br>5.5 Mb/s<br>5.5 Mb/s<br>11 Mb/s<br>CURRENT TX RATE<br>CURRENT TX RATE<br>CURRENT TX RATE<br>EMCRYPTION MODE<br>ENCRYPTION MODE<br>ENCRYPT |

Obrázek 24 • Etiketa s informacemi o konfiguraci sítě

FIRMWARE IN THIS PRINTER IS COPYRIGHTED

### Zobrazení nebo změna parametrů

Tabulka 5 zobrazuje podmnožinu parametrů tiskárny v pořadí, ve kterém se zobrazí při stisknutí tlačítka NEXT po přechodu do režimu nastavení. Při nastavování parametrů stisknutím tlačítka NEXT přecházejte na další parametr a stisknutím tlačítka PREVIOUS se vracejte na předchozí parametr v cyklu parametrů. Pokud změníte parametr, objeví se v levém horním rohu displeje hvězdička (\*), která značí, že hodnota se liší od té, která je aktuálně pro tiskárnu nastavena.

| Parametr                | Účinek/popis                                                                                                    |
|-------------------------|----------------------------------------------------------------------------------------------------|
| DARKNESS<br>-■■■■ 4.0 + | Nastavení tmavosti tisku<br>Pokud je tisk příliš světlý nebo se v něm vyskytují prázdná místa, přidejte<br>tmavost. Pokud je tisk příliš tmavý nebo se v něm vyskytují rozmazaná<br>nebo rozpitá místa, uberte tmavost. Nastavení tmavosti též lze měnit<br>prostřednictvím ovladače nebo použitého aplikačního softwaru. |
|                         | Důležité • Nastavte tmavost na nejnižší nastavení, které ještě poskytuje<br>dobrou kvalitu tisku. Pokud je tisk nastaven na přílišnou tmavost, inkoust<br>se může rozmazat, páska propálit, nebo může dojít k předčasnému<br>opotřebování tiskové hlavy.                                                                  |
|                         | <ul> <li>Stisknutím oválného tlačítka napravo tmavost přidáte.</li> </ul>                                                                                                    |
|                         | <ul> <li>Stisknutím oválného tlačítka nalevo tmavost uberete.</li> </ul>                                                                                                    |
|                         | Výchozí nastavení: +4,0                                                                                                    |
|                         | <b>Rozmezí:</b> 00,0 až +30,0                                                                                                    |
| PRINT SPEED<br>2 IPS    | <ul> <li>Nastavení rychlosti tisku</li> <li>Stisknutím oválného tlačítka napravo hodnotu zvýšíte.</li> <li>Stisknutím oválného tlačítka nalevo hodnotu snížíte.</li> <li>Výchozí nastavení: 2 IPS</li> </ul>                                                                                                    |
|                         | Rozmezí: 2 až 12 IPS při rozlišení 203 dpi, 2 až 8 IPS při rozlišení 300 dpi                                                                                                    |
| SLEW SPEED<br>6 IPS     | <ul> <li>Nastavení rychlosti posuvu</li> <li>Stisknutím oválného tlačítka napravo hodnotu zvýšíte.</li> <li>Stisknutím oválného tlačítka nalevo hodnotu snížíte.</li> </ul>                                                                                                    |
|                         | Výchozí nastavení: 6 IPS                                                                                                    |
|                         | Rozmezí: 1 až 12 IPS                                                                                                    |
| BACKFEED SPEED<br>2 IPS | <ul> <li>Nastavení rychlosti zpětného posunu</li> <li>Stisknutím oválného tlačítka napravo hodnotu zvýšíte.</li> <li>Stisknutím oválného tlačítka nalevo hodnotu snížíte.</li> <li>Výchozí nastavení: 2 IPS</li> </ul>                                                                                                    |
|                         | Rozmezí: 1 až 12 IPS                                                                                                    |

### Tabulka 5 • Parametry tiskárny

| Parametr                         | Účinek/popis                                                                                                    |
|----------------------------------|----------------------------------------------------------------------------------------------------|
| TEAR OFF +000<br>-■■■■■ +        | Nastavení pozice pro odtržení<br>Ustanoví pozici média nad lištou pro odtržení/odlepení po tisku. Kladná<br>čísla vysouvají médium ven a záporná čísla ho posouvají dovnitř.                                                                                                    |
|                                  | Každým stisknutím oválného tlačítka se pozice pro odtržení upraví o čtyři bodové řádky.                                                                                                    |
|                                  | <ul> <li>Stisknutím oválného tlačítka napravo hodnotu zvýšíte.</li> </ul>                                                                                                    |
|                                  | <ul> <li>Stisknutím oválného tlačítka nalevo hodnotu snížíte.</li> </ul>                                                                                                    |
|                                  | Výchozí nastavení: +0                                                                                                    |
|                                  | <b>Rozmezí:</b> 120 až +120                                                                                                    |
| PRINT MODE<br>← TEAR-OFF →       | Výběr režimu tisku<br>Nastavením režimu tisku tiskárně sdělíte režim výstupní manipulace<br>s médiem, který chcete použít.                                                                                                    |
|                                  | <ul> <li>Možnosti zobrazíte stisknutím jednoho z oválných tlačítek.</li> </ul>                                                                                                    |
|                                  | Výchozí nastavení:TEAR-OFF                                                                                                    |
|                                  | <b>Volby:</b> TEAR-OFF (odtržení), REWIND (převíjení) a APPLICATOR (aplikátor)                                                                                                    |
| MEDIA TYPE<br>← NON-CONTINUOUS → | Nastavení typu média<br>Sdělí tiskárně, jaký typ média používáte. Při volbě přerušovaného média<br>tiskárna posune médium a vypočítá délku etikety (vzdálenost mezi dvěma<br>rozpoznanými seřizovacími body v mezeře mezi etiketami nebo<br>zarovnávacími vruby nebo otvory). Při volbě nepřerušovaného média<br>musíte ve formátu etikety zadat délku etikety (^LLxxxx, pokud používáte<br>ZPL nebo ZPL II). |
|                                  | <ul> <li>Možnosti zobrazíte stisknutím jednoho z oválných tlačítek.</li> </ul>                                                                                                    |
|                                  | Výchozí nastavení:NON-CONTINUOUS                                                                                                    |
|                                  | <b>Volby:</b> CONTINUOUS (nepřerušované médium), NON-CONTINUOUS (přerušované médium)                                                                                                    |
| SENSOR TYPE                      | Nastavení typu senzoru<br>Sdělí tiskárně, zda používáte média s mezerami (hranice mezi etiketami<br>vyznačeny mezerou, vrubem nebo otvorem) nebo média s černými<br>seřizovacími značkami vytištěnými na rubové straně.                                                                                                    |
|                                  | <ul> <li>Další možnosti zobrazíte stisknutím jednoho z oválných tlačítek.</li> </ul>                                                                                                    |
|                                  | Výchozí nastavení:WEB                                                                                                    |
|                                  | Volby:WEB (média s mezerami), MARK (média s černými značkami)                                                                                                    |

### Tabulka 5 • Parametry tiskárny (pokračování)

| Parametr                           | Účinek/popis                                                                                                    |
|------------------------------------|----------------------------------------------------------------------------------------------------|
| PRINT METHOD<br>← THERMAL-TRANS. → | <ul> <li>Výběr způsobu tisku</li> <li>Sdělí tiskárně, jaký způsob tisku má použít: termotransfer (páska nutná) nebo přímý tepelný tisk (bez pásky).</li> <li>Možnosti zobrazíte stisknutím jednoho z oválných tlačítek</li> </ul>                                                                                                    |
|                                    | Výchozí nastavení: Thermal transfer (termotransfer)                                                                                                    |
|                                    | <b>Volby:</b> Thermal transfer (termotransfer), Direct thermal (přímý tepelný tisk)                                                                                                    |
|                                    | <b>Poznámka</b> • Pokud používáte pásku a zvolíte režim přímého tepelného tisku, tiskárna bude hlásit chybový stav, ale tisk bude pokračovat.                                                                                                    |
| PRINT WIDTH<br>→ 168 0⁄8 MM +      | Nastavení šířky tisku<br>Určuje tisknutelnou oblast napříč etiketou při daném rozlišení tiskárny.<br>Chcete-li změnit zobrazenou hodnotu:                                                                                                    |
|                                    | 1. Stisknutím levého oválného tlačítka posunete kurzor.                                                                                                    |
|                                    | 2. Stisknutím pravého oválného tlačítka zvýšíte číselnou hodnotu.                                                                                                    |
|                                    | Chcete-li změnit měrnou jednotku:                                                                                                    |
|                                    | <ol> <li>Stiskněte levé oválné tlačítko, dokud se měrná jednotka nestane<br/>aktivní.</li> </ol>                                                                                                    |
|                                    | 2. Stiskem pravého oválného tlačítka přepínejte mezi různými měrnými jednotkami (milimetry, palce nebo body).                                                                                                    |
|                                    | Výchozí nastavení: 168 0/8 mm pro rozlišení tiskárny 203 dpi;<br>168 0/12 mm pro rozlišení tiskárny 300 dpi                                                                                                    |
|                                    | <b>POZNÁMKA:</b> Nastavíte-li šířku příliš malou, může se stát, že se části etikety na médium při tisku nevejdou. Nastavíte-li šířku příliš velkou, plýtvá se s pamětí formátování a tisk může přesáhnout z etikety na váleček pod tiskovou hlavou. Toto nastavení může mít vliv na vodorovnou pozici etikety, pokud byl obrázek převrácen pomocí příkazu ZPL II ^POI.                    |
|                                    | Nastavení maximální délky etikety                                                                                                    |
| -39.0 IN 988 MM+                   | Maximální délka etikety se používá během procesu kalibrace. Mezera mezi etiketami se započítává do délky etikety.                                                                                                    |
|                                    | Vždy nastavte hodnotu alespoň o 25,4 mm (1 palec) delší, než je délka<br>etiket, které používáte. Pokud je například délka etikety včetně mezery<br>mezi etiketami 126 mm (5 palců), nastavte tento parametr na 152 mm<br>(6 palců). Pokud je nastavená hodnota menší než délka etikety, tiskárna<br>usoudí, že je založeno nepřerušované médium, a tiskárna nemůže provést<br>kalibraci. |
|                                    | Stisknutím oválného tlačítka napravo hodnotu zvýšíte.                                                                                                    |
|                                    | Stisknutim oválného tlačítka nalevo hodnotu snížíte.                                                                                                    |
|                                    | <b>Vychozi nastaveni:</b> 988 mm (39 palců)                                                                                                    |
|                                    | <b>Kozmezi:</b> Hodnoty je mozno nastavit v intervalech po 25,4 mm (1 palci).                                                                                                    |

### Tabulka 5 • Parametry tiskárny (pokračování)

| Parametr                | Účinek/popis                                                                                                    |  |  |
|-------------------------|----------------------------------------------------------------------------------------------------|--|--|
| LIST FONTS<br>PRINT     | <ul> <li>Seznam písem</li> <li>Stisknutím pravého oválného tlačítka vytisknete etiketu se seznamem<br/>standardních písem a volitelných písem uložených v paměti RAM<br/>tiskárny, paměti typu Flash nebo na volitelných kartách PCMCIA<br/>s písmy.</li> </ul>                                               |  |  |
| LIST BAR CODES<br>PRINT | <ul> <li>Seznam čárových kódů</li> <li>Stisknutím pravého oválného tlačítka vytisknete etiketu se seznamem čárových kódů, které jsou v tiskárně k dispozici. Čárové kódy mohou být uloženy v paměti RAM, paměti typu Flash nebo na volitelných kartách PCMCIA.</li> </ul>                                     |  |  |
| LIST IMAGES<br>PRINT    | <ul> <li>Seznam obrázků</li> <li>Stisknutím pravého oválného tlačítka vytisknete etiketu se seznamem dostupných obrázků uložených v paměti RAM tiskárny, paměti typu Flash nebo na volitelné paměťové kartě.</li> </ul>                                                                                       |  |  |
| LIST FORMATS<br>PRINT   | <ul> <li>Seznam formátů</li> <li>Stisknutím pravého oválného tlačítka vytisknete etiketu se seznamem dostupných formátů uložených v paměti RAM tiskárny, paměti typu Flash nebo na volitelné paměťové kartě.</li> </ul>                                                                                       |  |  |
| LIST SETUP<br>PRINT     | <ul> <li>Seznam nastavení</li> <li>Stisknutím pravého oválného tlačítka vytisknete etiketu s přehledem aktuální konfigurace tiskárny.</li> </ul>                                                                                                    |  |  |
| LIST NETWORK<br>PRINT   | <ul> <li>Seznam síť'ových nastavení</li> <li>Stisknutím pravého oválného tlačítka vytisknete etiketu s informací o konfiguraci sítě, která zaznamenává nastavení všech instalovaných tiskových serverů.</li> </ul>                                                                                            |  |  |
| LIST ALL<br>PRINT       | <ul> <li>Tisk všech seznamů</li> <li>Stisknutím pravého oválného tlačítka vytisknete etikety se seznamem dostupných písem, čárových kódů, obrázků a formátů a také aktuální konfigurace tiskárny a sítě.</li> </ul>                                                                                           |  |  |
| LANGUAGE                | <ul> <li>Volba jazyka pro zobrazený text</li> <li>Tento parametr vám umožňuje měnit jazyk zobrazený na displeji ovládacího panelu.</li> <li>Další možnosti zobrazíte stisknutím jednoho z oválných tlačítek.</li> <li>Výchozí nastavení: ENGLISH (angličtina)</li> <li>Volby: ENGLISH (angličtina)</li> </ul> |  |  |
|                         | (francouzština), GERMAN (němčina), ITALIAN (italština),<br>NORWEGIAN (norština), PORTUGUESE (portugalština), SWEDISH<br>(švédština), DANISH (dánština), SPANISH 2 (španělština 2), DUTCH<br>(holandština), FINNISH (finština), CUSTOM (uživatelská volba)                                                     |  |  |

### Tabulka 5 • Parametry tiskárny (pokračování)

## Harmonogram čištění

Doporučený harmonogram čištění uvádí Tabulka 6. Konkrétní postupy čištění jsou uvedeny na následujících stránkách.

**Upozornění** • Používejte pouze uvedené čisticí prostředky. Společnost Zebra nenese zodpovědnost za škody způsobené jinými prostředky použitými na tiskárně.

| Oblast                      | Způsob             | Interval                                                                                                    |
|-----------------------------|--------------------|----------------------------------------------------------------------------------------------------|
| Tisková hlava               | Ředidlo*           | <ul> <li>Následující úkony proveď te v těchto intervalech:</li> <li>Když se objeví hlášení CLEAN HEAD NOW<br/>(Bez odkladu vyčistit tiskovou hlavu).</li> <li>Přímý tepelný tisk: Po každé roli etiket nebo po<br/>150 m (500 stopách) etiket na skládaném médiu.</li> <li>Termotransfer: Po každé roli pásky (450 m nebo<br/>1500 stop).</li> </ul> |
| Váleček pod tiskovou hlavou | Ředidlo*           |                                                                                                    |
| Průsvitový senzor médií     | Stlačený<br>vzduch |                                                                                                    |
| Odrazový senzor médií       | Stlačený<br>vzduch |                                                                                                    |
| Dráha média                 | Ředidlo*           |                                                                                                    |
| Senzor pásky                | Stlačený<br>vzduch |                                                                                                    |
| Senzor otevření dvířek      | Stlačený<br>vzduch | Měsíčně                                                                                                    |
| Lišta pro odtržení/odlepení | Ředidlo*           |                                                                                                    |

### Tabulka 6 • Doporučený harmonogram čištění

\* Použijte sadu pro preventivní údržbu Preventative Maintenance kit firmy Zebra, katalogové číslo 47362, nebo roztok 90% isopropylalkoholu a 10% deionizované vody.

### Čištění tiskové hlavy a válečku pod tiskovou hlavou

Tiskovou hlavu a váleček pod tiskovou hlavou čistěte podle harmonogramu, který obsahuje Tabulka 6 na straně 32. Pokud zpozorujete nevyrovnanou kvalitu tisku, jako například prázdná místa nebo světlý tisk, čistěte tiskovou hlavu častěji. Pokud zpozorujete potíže s posunem média, vyčistěte váleček pod tiskovou hlavou.

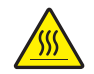

**Upozornění** • Tisková hlava může být horká a způsobit vážné popáleniny. Nechte tiskovou hlavu vychladnout.

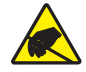

**Upozornění** • Při manipulaci se všemi komponenty citlivými na statickou elektřinu, jako jsou desky s tištěnými spoji a tiskové hlavy, dbejte na zásady bezpečné práce s ohledem na elektrostatickou energii.

**Upozornění** • Pokud zavádíte médium nebo pásku, sundejte si šperky, které by se mohly dostat do kontaktu s tiskovou hlavou nebo jinými částmi tiskárny.

### Tiskovou hlavu a váleček pod tiskovou hlavou vyčistíte takto:

- 1. Vypněte (O) tiskárnu.
- **2.** Viz Obrázek 25. Odklopte sestavu tiskové hlavy otevřením západky tiskové hlavy zachycené na kolíčku.

Obrázek 25 • Odklopení sestavy tiskové hlavy

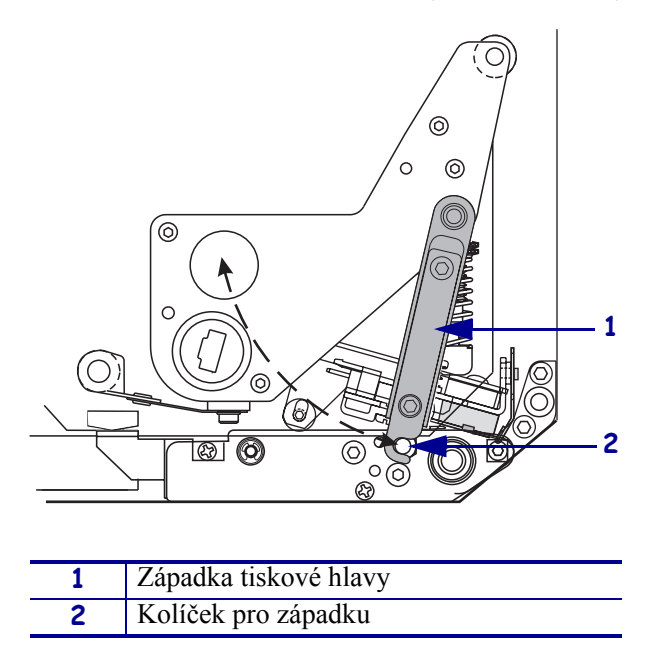

**3.** Odstraňte médium a pásku z tiskárny.

**4.** Viz Obrázek 26. Použijte sadu pro preventivní údržbu Preventative Maintenance kit (katalogové číslo 47362) nebo roztok 90% isopropylalkoholu a 10% deionizované vody na vatové tyčince a otřete tiskové prvky po celé délce. Nechte ředidlo odpařit.

# Obrázek 26 • Čištění tiskové hlavy a válečku pod tiskovou hlavou (zobrazena tiskárna v pravoruké konfiguraci)

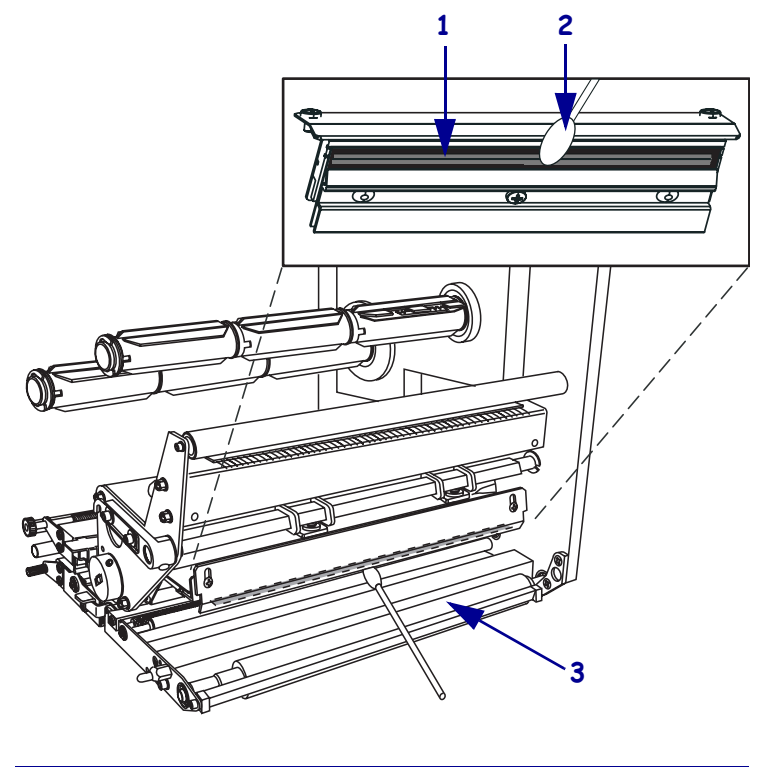

| 1 | Tiskové prvky (šedé stínování) |
|---|--------------------------------|
| 2 | Vatová tyčinka                 |
| 3 | Váleček pod tiskovou hlavou    |

- **5.** Navlhčete alkoholem hadřík, který nepouští vlákna, a vyčistěte jím váleček pod tiskovou hlavou a ostatní válečky. Při čištění válečky otáčejte.
- 6. Znovu zaveď te médium a pásku (pokud ji používáte).
- 7. Zapněte (I) tiskárnu.

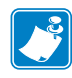

**Poznámka** • Pokud se kvalita tisku po vyčištění nezlepší, vyčistěte tiskovou hlavu čisticím filmem značky *Save-a-Printhead*. Další informace vám telefonicky poskytne váš autorizovaný distributor produktů Zebra.